# Tradurre il negozio

Marzo 2021

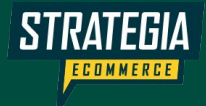

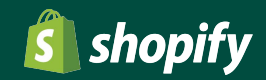

#### Emilio Lodigiani

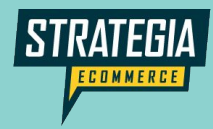

Shopify Expert Shopify Education Partner

## **Come funziona**

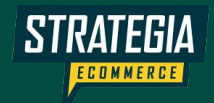

#### Contesto

- Qui parliamo della traduzione nativa
- La traduzione nativa esiste dal 2020
- Non parliamo di traduzione automatica
- Ci sono ancora in giro **altri sistemi di traduzione**, non ne parliamo
- La traduzione nativa è migliore per il SEO

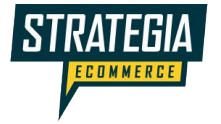

### Scheda prodotto

Testi del prodotto

Testi tecnici

Pagine e collezioni

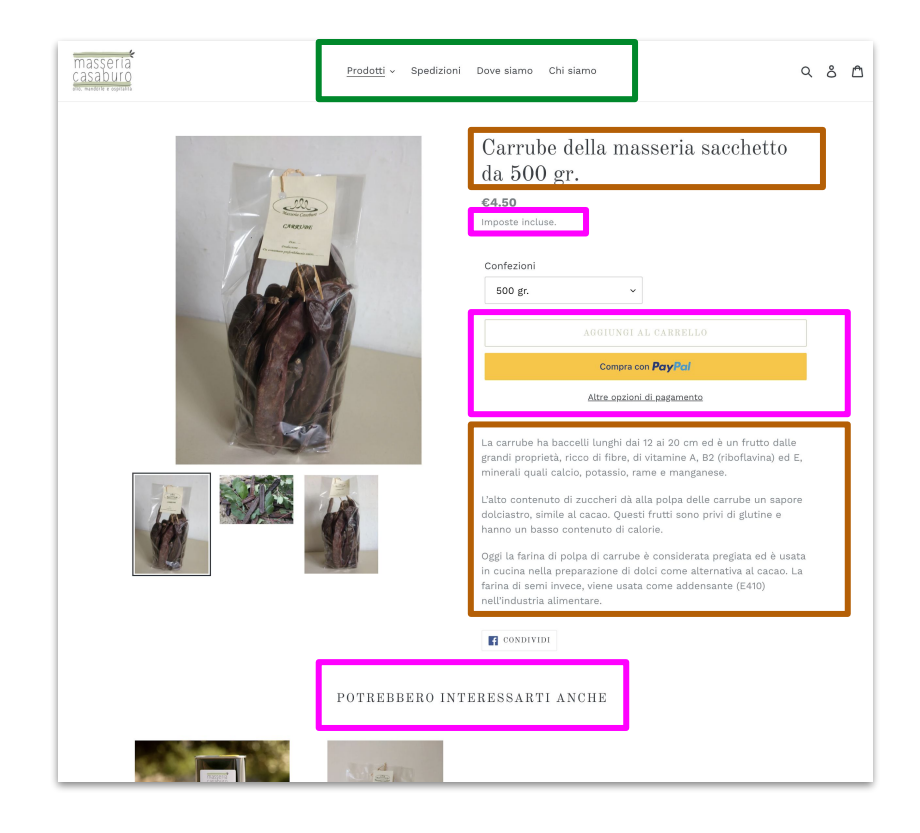

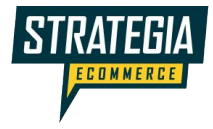

#### **Dove sono i dati?**

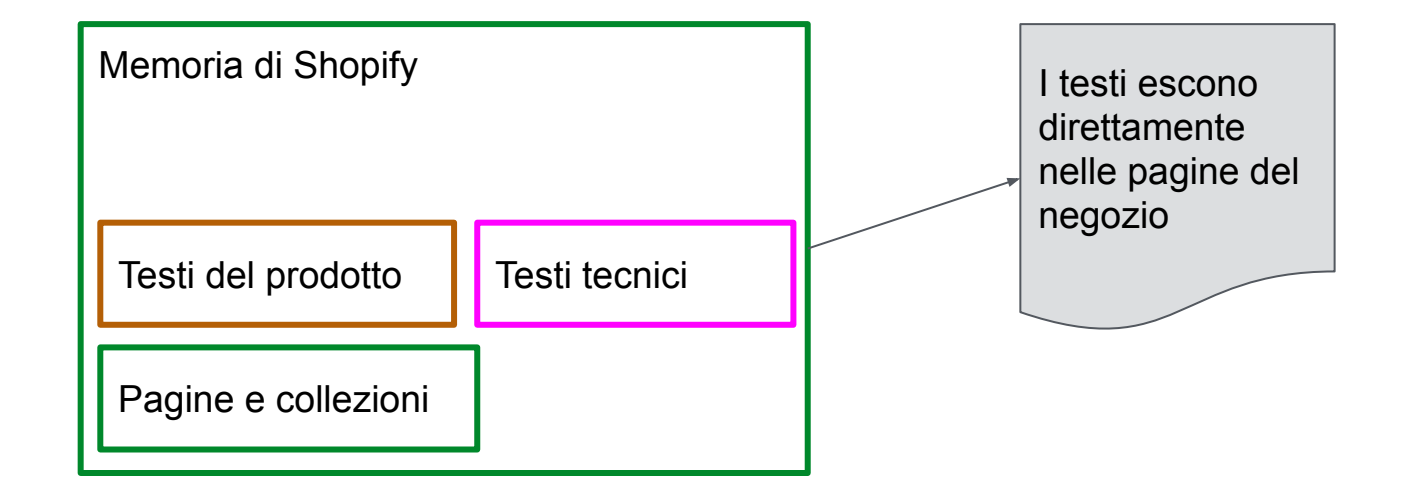

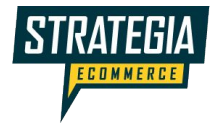

### Come si cambiano i testi?

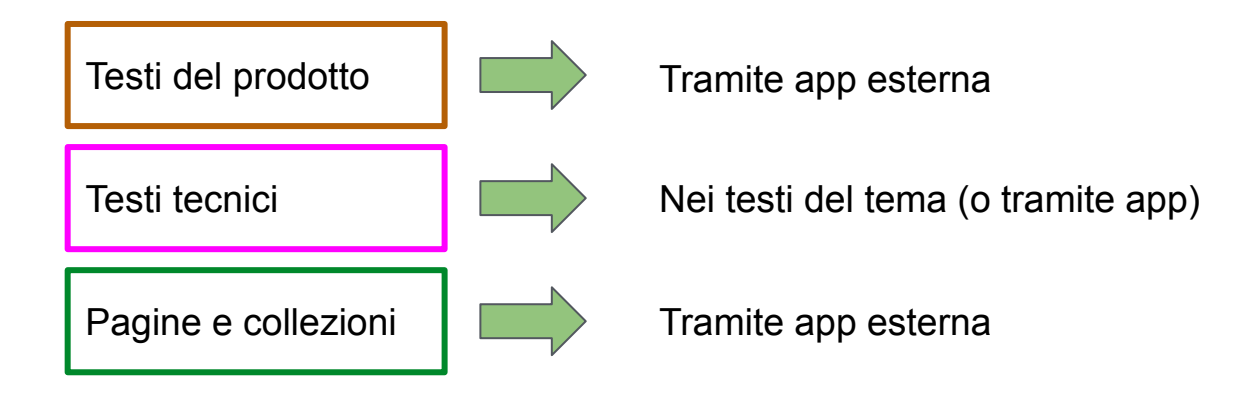

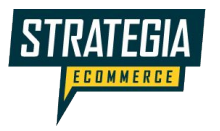

#### Come si cambiano i testi?

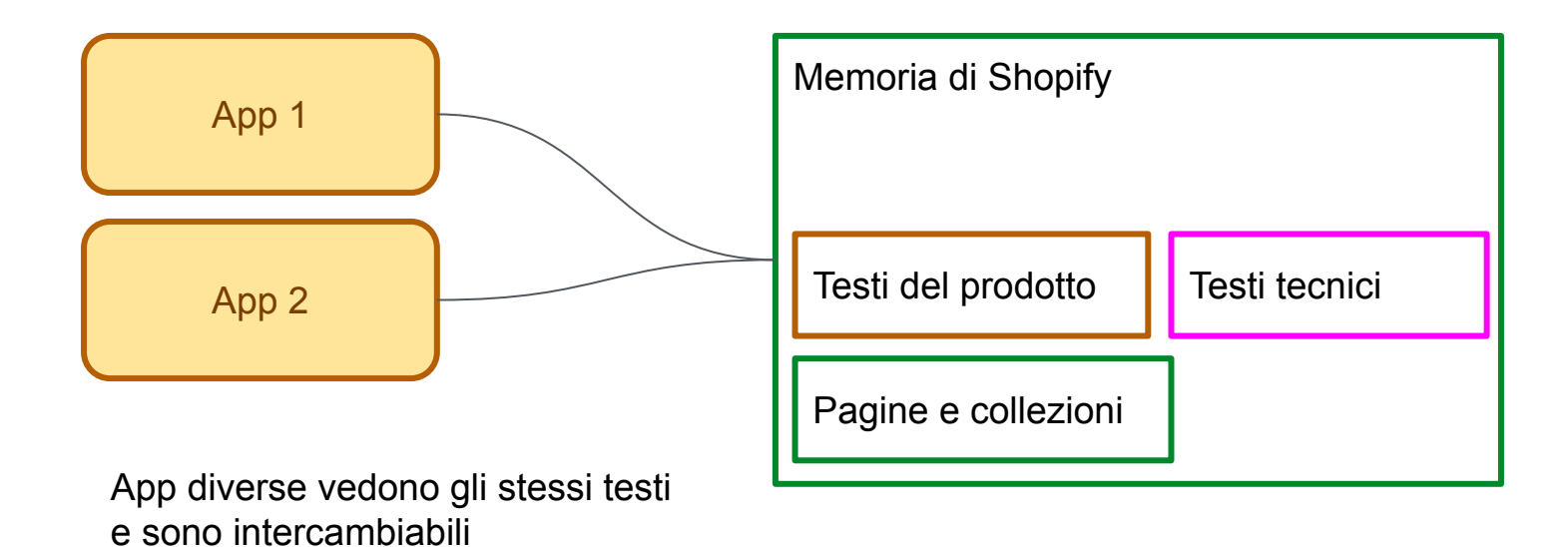

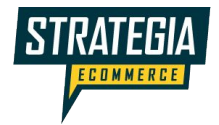

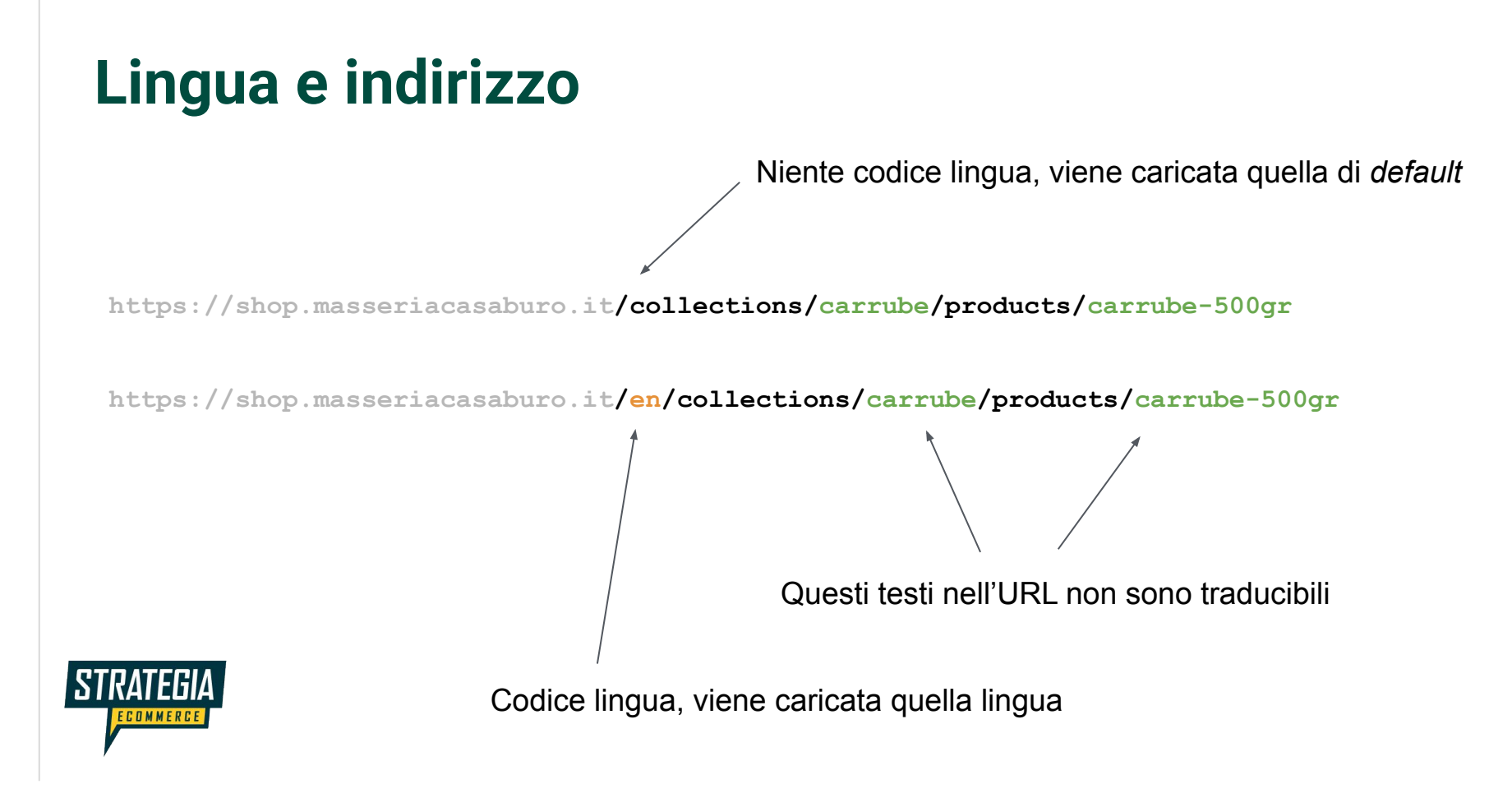

#### **Come facciamo in pratica?**

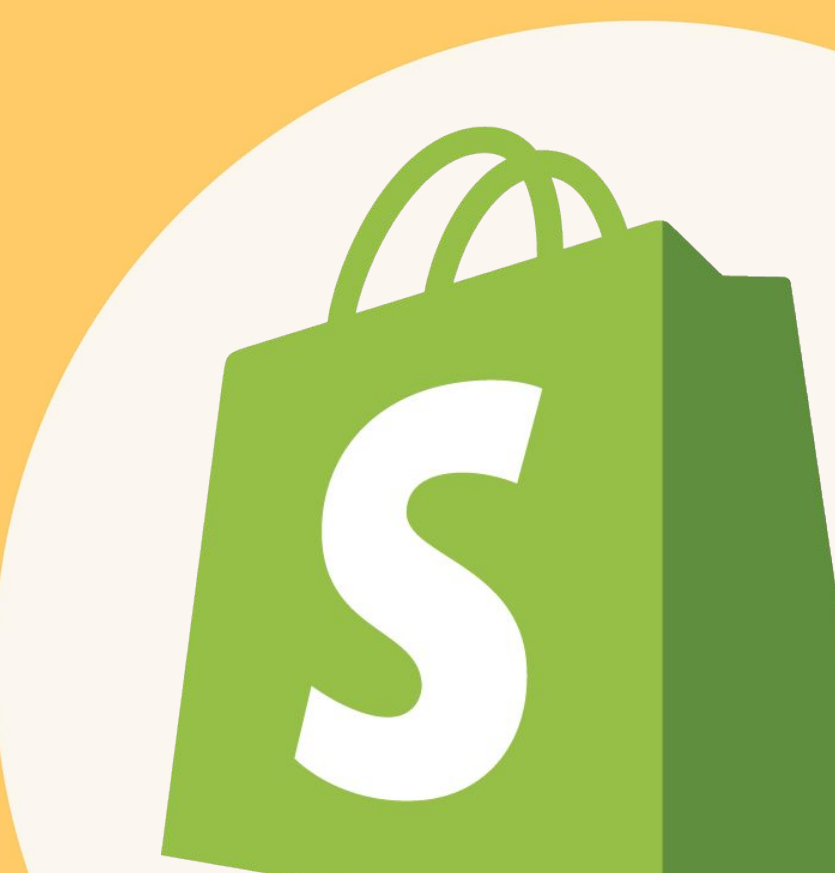

#### Funzioni in base ai piani

|                                                                                                    | Basic S. | Shopify      | Advanced S. |
|----------------------------------------------------------------------------------------------------|----------|--------------|-------------|
| Vendi in 133 valute<br>Arrotonda i prezzi dopo la conversione per<br>renderli uniformi.                                                       | ~        | $\checkmark$ | ~           |
| Vendi in più lingue                                                                                                    | fino a 5 | fino a 5     | fino a 5    |
| <b>Domini internazionali</b><br>Imposta domini specifici per paese per<br>l'ottimizzazione SEO a livello internazionale.                      | _        | ~            | ~           |
| Prezzi internazionali<br>Personalizza i prezzi dei prodotti per i diversi<br>paesi/regioni aumentandoli o diminuendoli di<br>una percentuale. | _        | ~            | ~           |
| Prezzi internazionali (per prezzo della<br>variante)<br>Stabilisci prezzi specifici dei prodotti per i<br>diversi paesi/regioni.              | _        | _            | ~           |

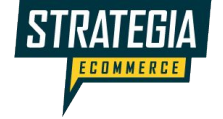

### Impostazioni > Lingue del negozio

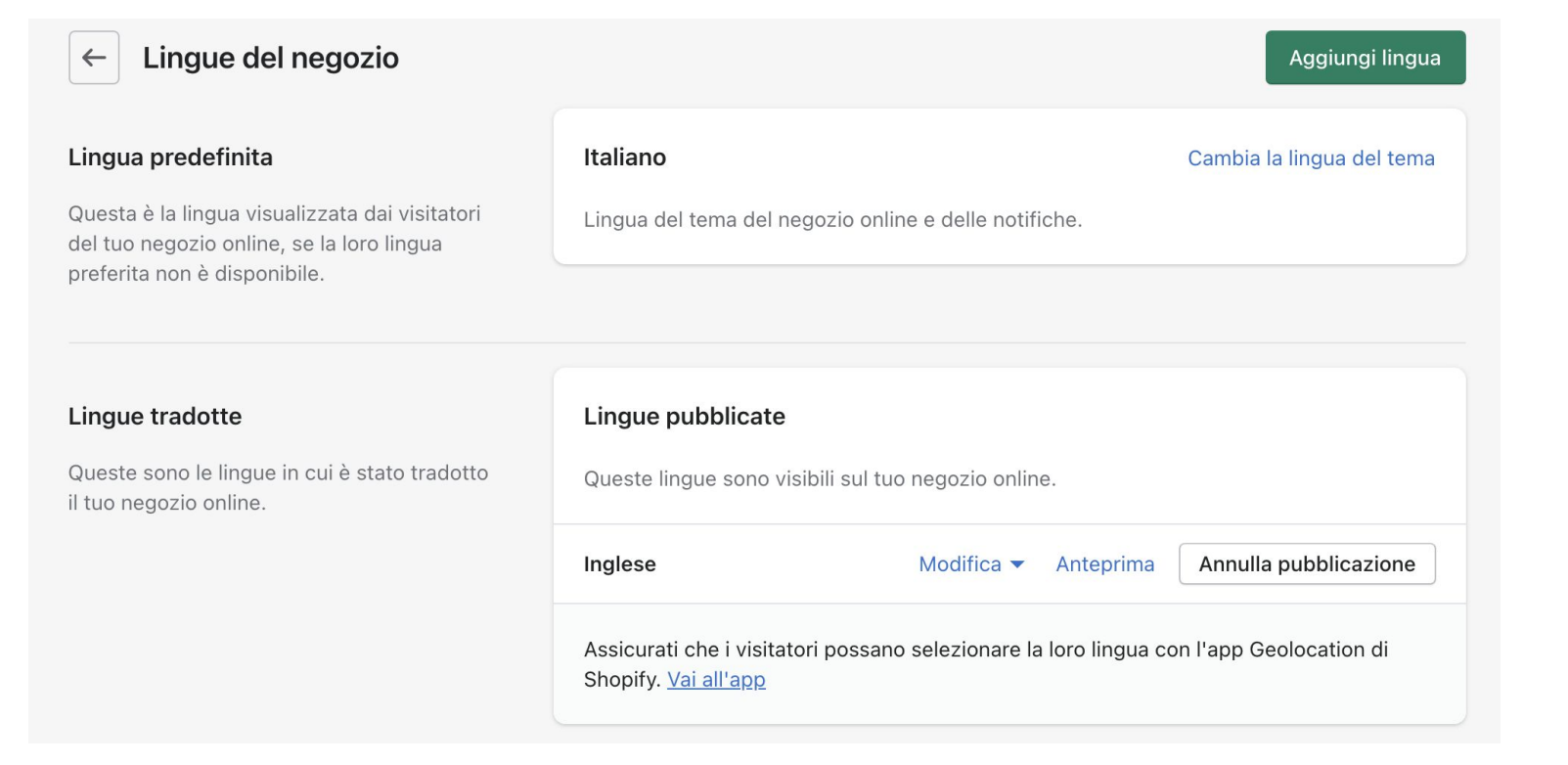

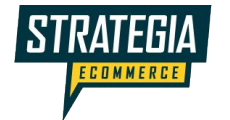

### Modificare una lingua

Si viene rimandati alle app di traduzione installate

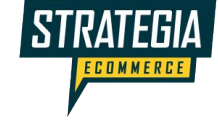

#### Lingue pubblicate

Queste lingue sono visibili sul tuo negozio online.

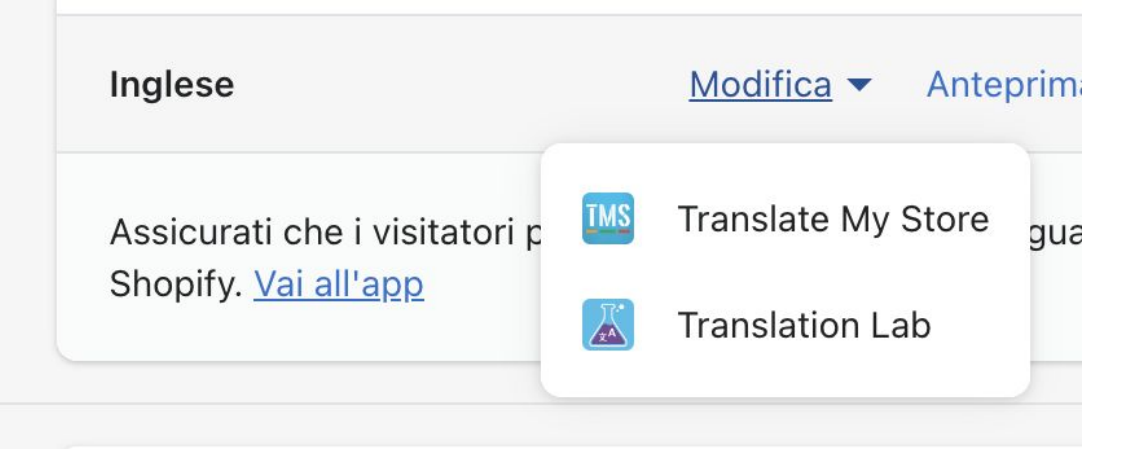

#### Prodotti, collezioni e pagine solo nelle app

In Shopify non c'è un selettore che permette di modificare una lingua diversa da quella principale Carrube della masseria sacchetto da 500 gr. Attivo

#### Titolo

 $\leftarrow$ 

Carrube della masseria sacchetto da 500 gr.

#### Descrizione

| A 🕶 | В | I | U  |   | 123 | ⊒ | Ξ |
|-----|---|---|----|---|-----|---|---|
| ₹ . | A | • | 30 | • | P   |   | 0 |

La carrube ha baccelli lunghi dai 12 ai 20 cm ed è un frutto dalle grandi proprietà, ricco di fibre, di vitamine A, B2 (riboflavina) ed E, minerali quali calcio, potassio, rame e manganese.

L'alto contenuto di zuccheri dà alla polpa delle carrube un sapore dolciastro, simile al cacao. Questi frutti sono privi di glutine e hanno un basso contenuto di calorie.

Oggi la farina di polpa di carrube è considerata pregiata ed è usata in cucina nella preparazione di dolci come alternativa al cacao. La farina di semi invece, viene usata come addensante (E410) nell'industria alimentare.

#### Tema > Modifica lingue

Nella modifica lingua del tema si possono cambiare i testi per la lingua attualmente impostata come principale

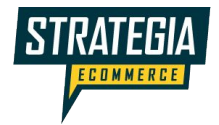

| – Lingua (Italiano)       |                       |                   |              | Azioni 👻           | Salva |
|---------------------------|-----------------------|-------------------|--------------|--------------------|-------|
| General Blogs Cart Colle  | ions Contact Customer | Homepage Lay      | out Products | Store availability | •••   |
| Filtra 👻 Cerca traduzioni |                       |                   |              |                    |       |
| Product                   |                       |                   |              |                    |       |
| Regular price             |                       |                   |              |                    |       |
| Regular price             | >                     | Prezzo di listino |              |                    |       |
| Sold out                  |                       |                   |              |                    |       |
| Sold out                  | >                     | Esaurito          |              |                    |       |
| Unavailable               |                       |                   |              |                    |       |
| Unavailable               | >                     | Non disponibile   |              |                    |       |
| Availability              |                       |                   |              |                    | )     |
| Availability              | >                     | Disponibilità     |              |                    |       |

#### Tema > Modifica codice

Nell'editor del codice si possono modificare i testi tecnici di tutte le lingue.

Attenzione alla sintassi!

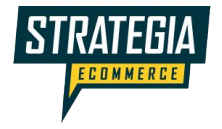

| ← Modifica codice di Debut                                  | Antepr                                                                                                    |
|-------------------------------------------------------------|----------------------------------------------------------------------------------------------------|
| Config                                                      | en.default.json ×                                                                                                    |
| ↓ Locales                                                   | en.default.json Versioni precedenti                                                                                                    |
| Aggiungi un nuovo locale <ul> <li>{/} bg-BG.json</li> </ul> | Uuoi modificare la lingua del tuo tema? Puoi anche usare l'editor lingua                                                                                   |
| <ul> <li>{/} cs.json</li> <li>{/} da.json</li> </ul>        | <pre>1 v { 2 v "general": { 3 v "accessibility": { 4 "skip to content": "Skip to content", </pre>                                                          |
| <ul> <li>{/} de.json</li> <li>{/} el.json</li> </ul>        | <pre>5 "close_modal": "Close",<br/>6 " "link_messages": {<br/>7 "new_window": "Opens in a new window.",<br/>8 "external": "Opens external website.",</pre> |
| • {/} en.default.json                                       | <pre>9</pre>                                                                                                    |
| <ul> <li>{/} es.json</li> <li>{/} fi ison</li> </ul>        | <pre>12 "selection_help": "Press the space key then arrow<br/>13 "unit_price_separator": "per",<br/>14 "error": "Error"</pre>                              |
| • {/} fr.json                                               | <pre>15    }, 16    "meta": { 17     "tags": "Tagged \"{{ tags }}\"",</pre>                                                                                |
| <ul> <li>{/} hi.json</li> <li>{/} hr-HR.json</li> </ul>     | <pre>18 "page": "Page {{ page }}" 19 }, 20 v "404": { 21 "title": "404 Page Not Found",</pre>                                                              |
|                                                             |                                                                                                    |

### App

Per tutto il resto devo installare delle app.

https://apps.shopify.co m/browse/store-design -translations

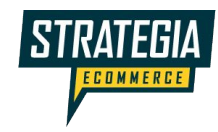

| S   | Masseria Casaburo |        | Q Cerca                       |                    |  |  |  |
|-----|-------------------|--------|-------------------------------|--------------------|--|--|--|
| •   | Home              | Арр    |                               |                    |  |  |  |
| ₽   | Prodotti          |        | App installate                |                    |  |  |  |
| •   | Clienti           |        | Visualizzazione di 4 ann      |                    |  |  |  |
| ıI. | Analisi           | Visual |                               |                    |  |  |  |
| ,   | Marketing         |        | <u> </u>                      | Translation Lab    |  |  |  |
| Ø   | Sconti            |        | ( <del>x</del> <sup>A</sup> ) |                    |  |  |  |
|     | Арр               |        | <u>TMS</u>                    | Translate My Store |  |  |  |
|     |                   |        |                               |                    |  |  |  |

### App

- **Ogni App è differente** e generalmente offre funzionalità gratuite e a pagamento
- Spesso sono gratuite le traduzioni manuali e sono a pagamento quelle automatiche
- Nei miei test ho usato solo funzionalità gratuite

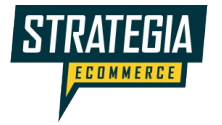

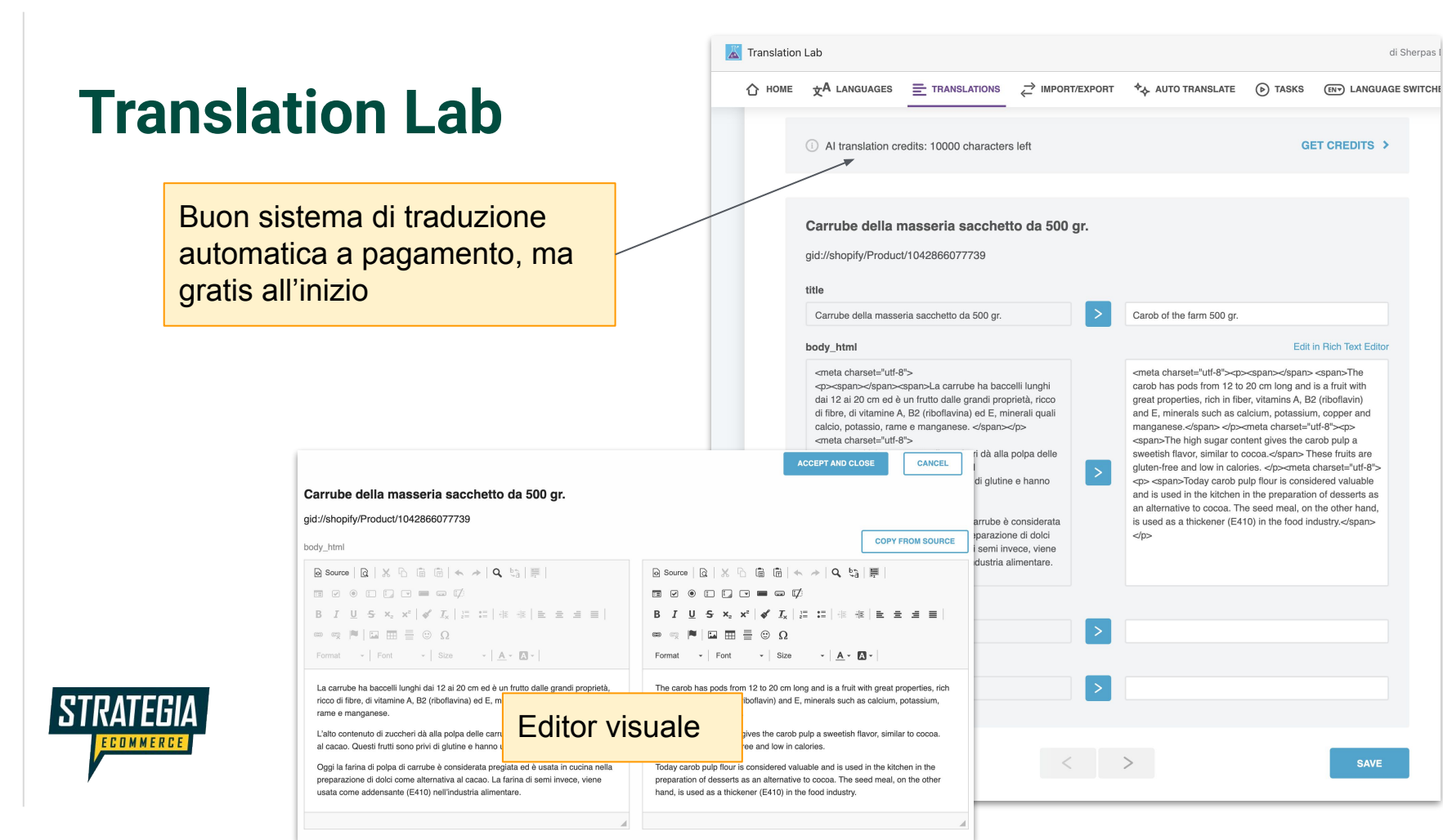

#### **Translation Lab**

Posso tradurre queste tipologie di testi

| Translation of              |       |
|-----------------------------|-------|
| ✓ PRODUCT                   |       |
| PRODUCT VARIANT             |       |
| PRODUCT OPTION              |       |
| PRODUCT OPTIONS (BULK EDIT) |       |
| EMAIL TEMPLATE              |       |
| THEME                       |       |
| ARTICLE                     |       |
| BLOG                        | on FA |
| PAGE                        |       |
| COLLECTION                  |       |
| LINK                        |       |
| METAFIELD                   |       |
| SMS TEMPLATE                |       |
| SHOP                        |       |
| SHOP POLICY                 |       |
| PAYMENT GATEWAY             |       |
| DELIVERY METHOD DEFINITION  |       |

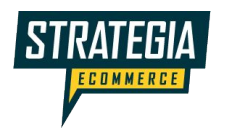

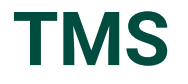

Anche qui la traduzione manuale è gratuita

Servizi aggiuntivi a pagamento

|   | Translate My Store             |                                                  |  |  |  |  |  |  |  |
|---|--------------------------------|--------------------------------------------------|--|--|--|--|--|--|--|
|   | Plans and Pricing Video        | Tutorials                                        |  |  |  |  |  |  |  |
|   | 🍄 Dashboard                    | te My Store App?<br>Video >> Hide Tutorial Video |  |  |  |  |  |  |  |
|   | Language                       |                                                  |  |  |  |  |  |  |  |
|   | Canguages                      | My Store - Intro Video                           |  |  |  |  |  |  |  |
|   | Language Selector              | 这一                                               |  |  |  |  |  |  |  |
|   | Translate                      |                                                  |  |  |  |  |  |  |  |
|   | Manual Translation FREE        |                                                  |  |  |  |  |  |  |  |
|   | Al & Auto Translation          | ISLATE N                                         |  |  |  |  |  |  |  |
| * | Import Translation (CSV/Excel) |                                                  |  |  |  |  |  |  |  |
|   | A Professional Translation     |                                                  |  |  |  |  |  |  |  |

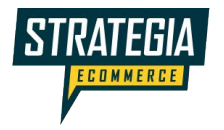

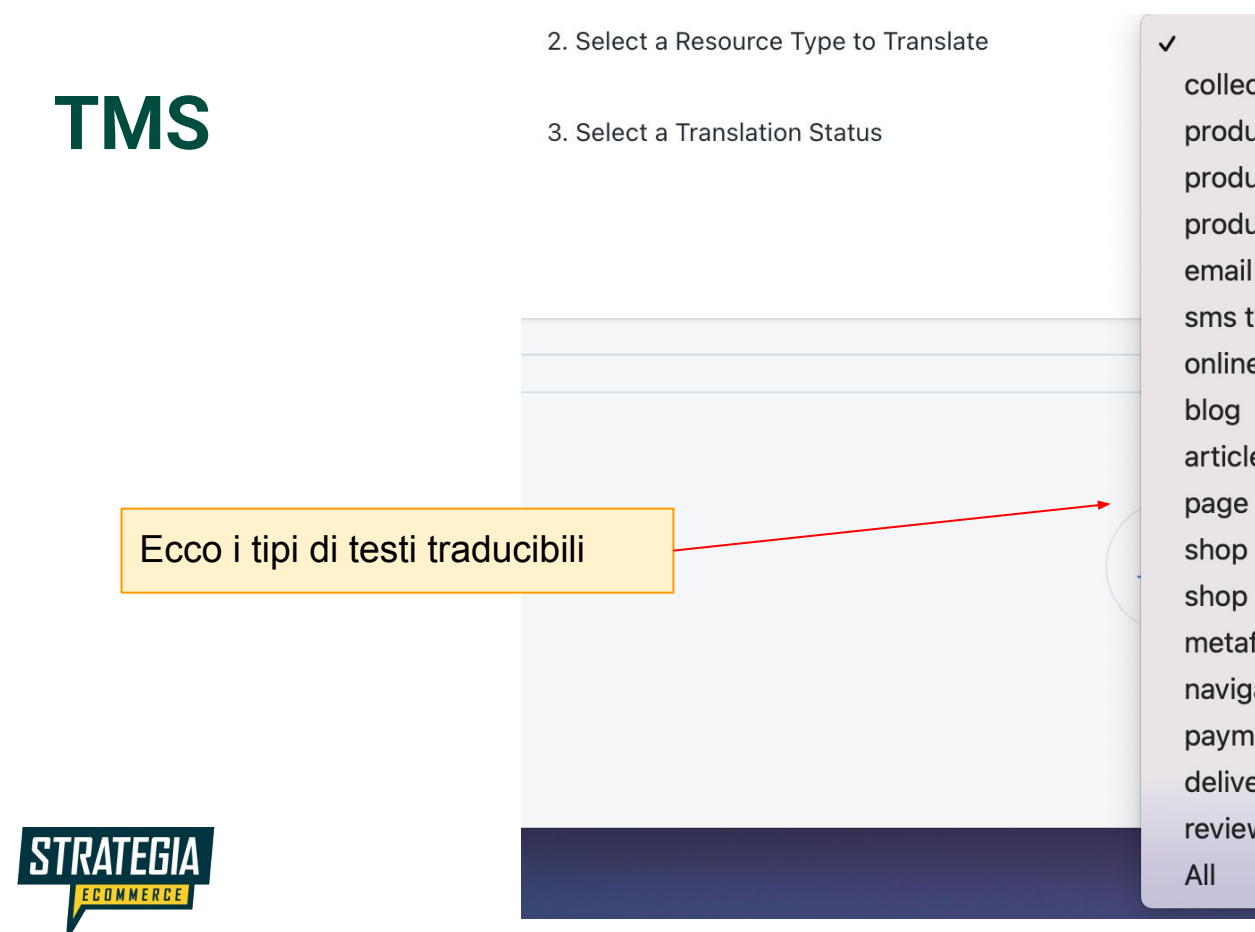

collection product product variant product option email template sms template online store theme article shop policy metafield navigation menu/link payment gateway delivery method review

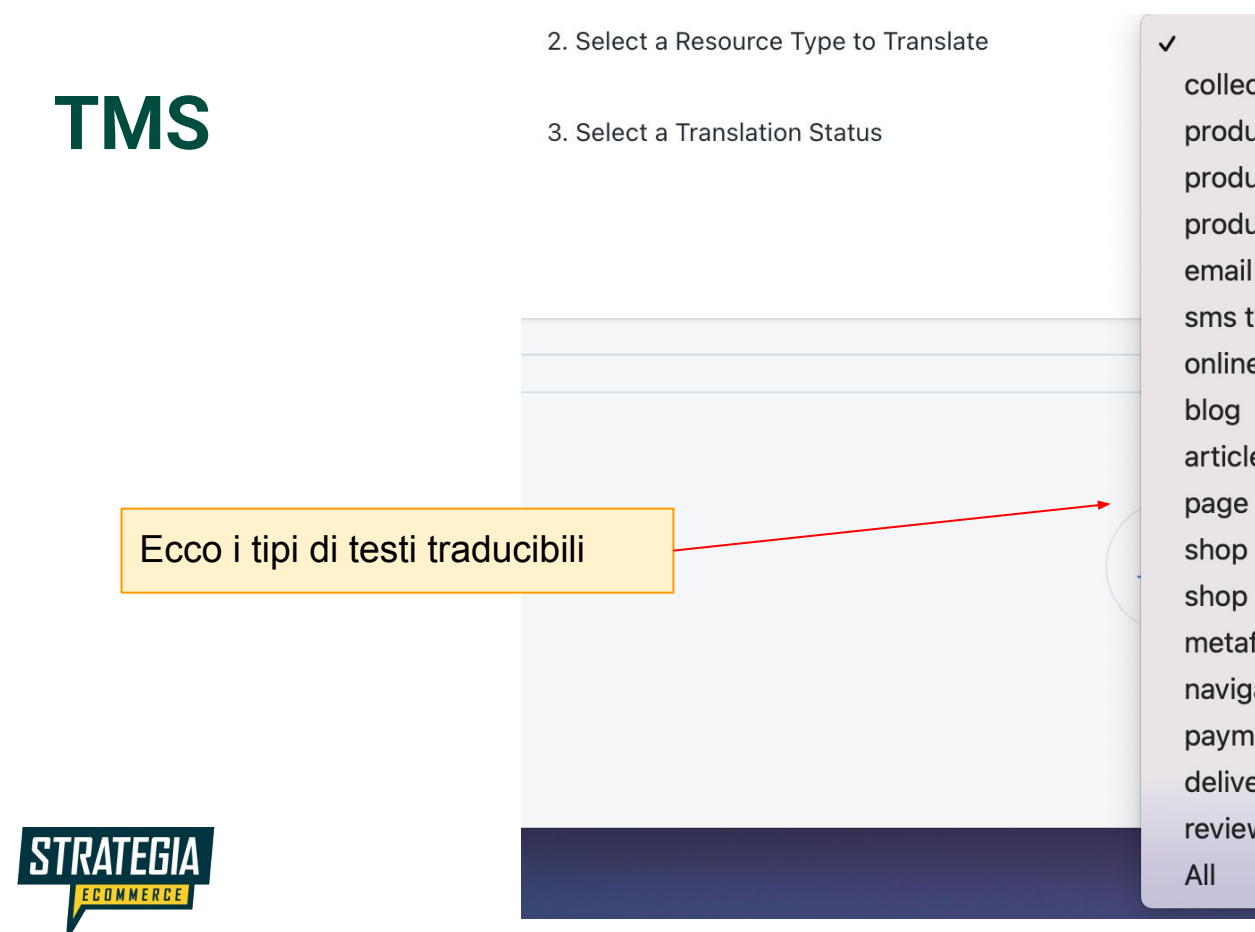

collection product product variant product option email template sms template online store theme article shop policy metafield navigation menu/link payment gateway delivery method review

#### TMS

STRATEGIA

#### Il salvataggio delle modifiche è più rapido

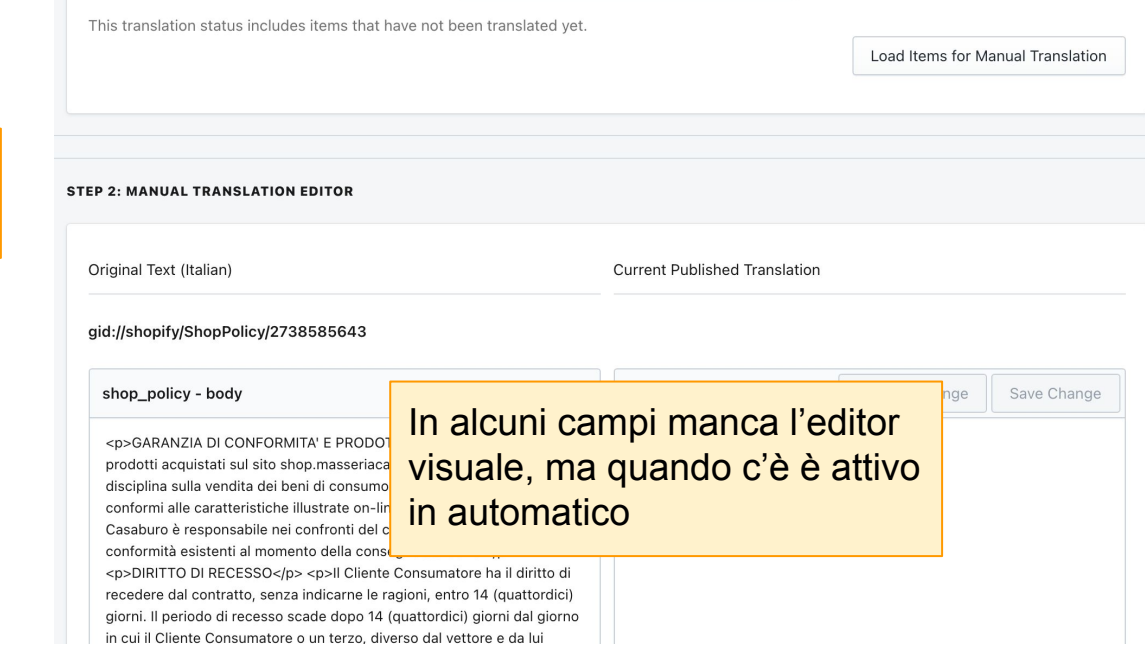

#### STEP 1: SELECT THE TRANSLATABLE ITEMS (BASIC FILTER)

Switch to advanced filter A LIPGRADE

|                                        | <b>,</b>       |    |  |
|----------------------------------------|----------------|----|--|
| 1. Select a Language to Translate      | English        | \$ |  |
| 2. Select a Resource Type to Translate | shop policy    | •  |  |
| 3. Select a Translation Status         | Not Translated | ÷  |  |

## Note finali

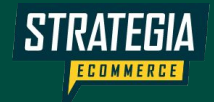

# Testi modificati nella lingua originale

- Quando un testo viene modificato nella lingua originale le traduzioni devono essere aggiornate
- Quel testo viene marcato come "non aggiornato" e si potrà aggiornarlo nelle app di traduzione

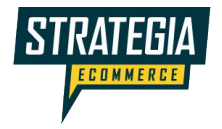

### Lingua del checkout

| Mass<br>Casa                                      | e ospitalità       | Carob of the farm 500 gr. €4.             |                              |                         |
|---------------------------------------------------|--------------------|-------------------------------------------|------------------------------|-------------------------|
| Cart > Information >                              | Shipping > Payment | t                                         | Subtotal                     | 64.50                   |
| Contact information                               | Already            | have an account? Log in Shipping          |                              | Calculated at next step |
| Email<br>Keep me up to date on news and exclusion | ve offers          | Total<br>Including €0.17 in taxes         |                              |                         |
| Shipping address                                  |                    | Il checkout viene r                       | nostrato                     |                         |
| First name                                        | Last name          | nella lingua tradoti<br>nome del prodotto | ta, e anche il<br>è tradotto |                         |
| TFGIΔ                                             |                    |                                           |                              |                         |

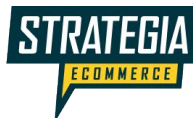

#### Ricordarsi di tradurre i testi delle email

|           |                                                           | 1. Selec               | ct a Language to Translate                      | English             | ¢                             |                   |                   |
|-----------|-----------------------------------------------------------|------------------------|-------------------------------------------------|---------------------|-------------------------------|-------------------|-------------------|
| 2. Se     |                                                           | 2. Sele                | ct a Resource Type to Translate                 | email template      | \$                            |                   |                   |
|           |                                                           | 3. Sele                | ct a Translation Status                         | Not Translated      | *                             |                   |                   |
|           | Inserendo le traduzioni dell                              | This tra               | inslation status includes items that have not b | een translated yet. |                               | Load Items for Ma | anual Translation |
|           | email, il cliente ricevera i<br>messaggi nella lingua del |                        |                                                 |                     |                               |                   |                   |
|           | checkout                                                  |                        | ANUAL TRANSLATION EDITOR                        |                     |                               |                   |                   |
|           |                                                           | Origina                | l Text (Italian)                                |                     | Current Published Translation |                   |                   |
|           |                                                           | Ordine                 | {{name}} confermato                             |                     |                               |                   |                   |
| STRATEGIA |                                                           | email_template - title |                                                 |                     |                               | Discard Change    | Save Change       |
| ECOMMERCE |                                                           |                        | Ordine {{name}} confermato                      |                     |                               |                   |                   |

# Next steps

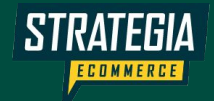

#### Video di approfondimento coi miei test

https://youtu.be/P\_ihQLtT1kY

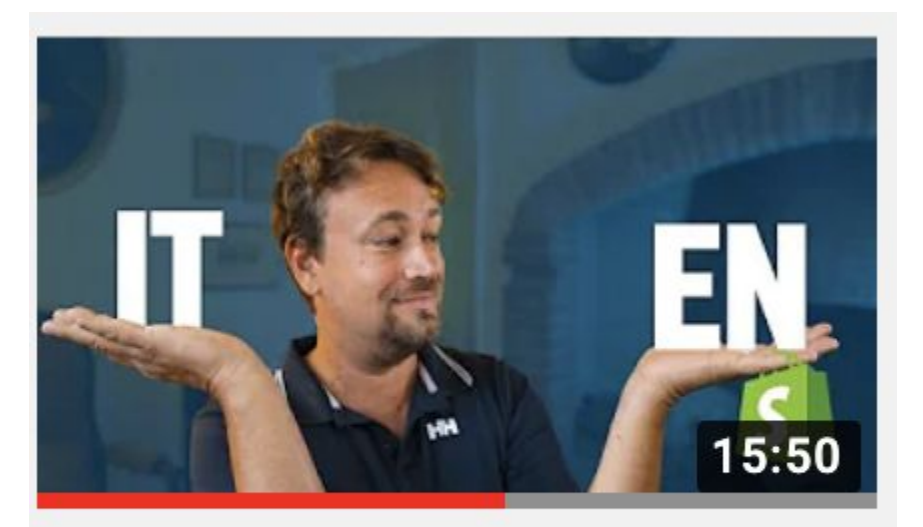

Tradurre GRATIS il negozio Shopify con il nuovo...

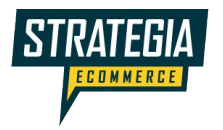

#### Strategia eCommerce

• Canale YouTube

https://youtube.com/c/StrategiaeCommerce

• Newsletter (iscrivetevi su https://strategia-ecommerce.it/)

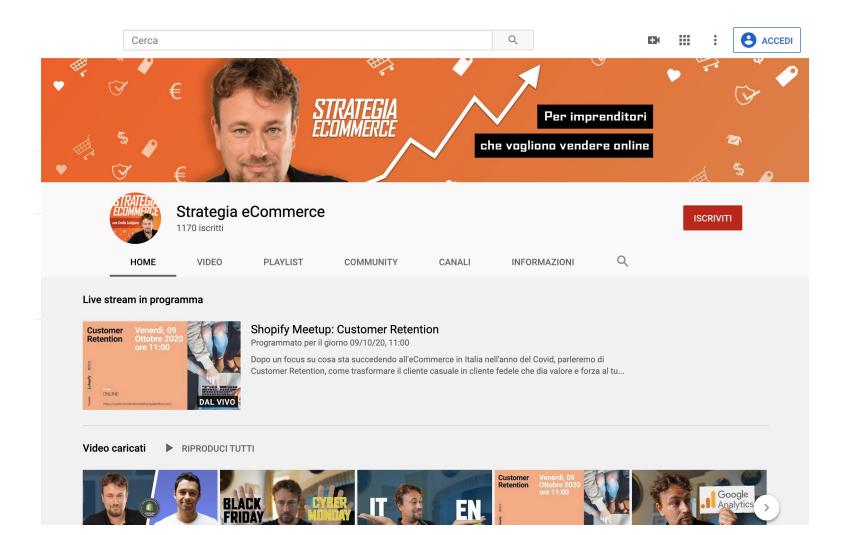

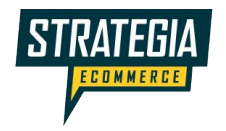

#### **Podcast**

- Su tutti i canali
- Spotify: <u>https://open.spotify.com/show/7r3A1c5xN2ZU6DTsoXfwzT</u>
- <u>https://podcast.strategia-ecommerce.it/</u>

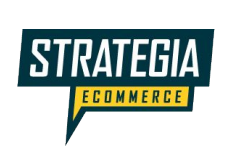

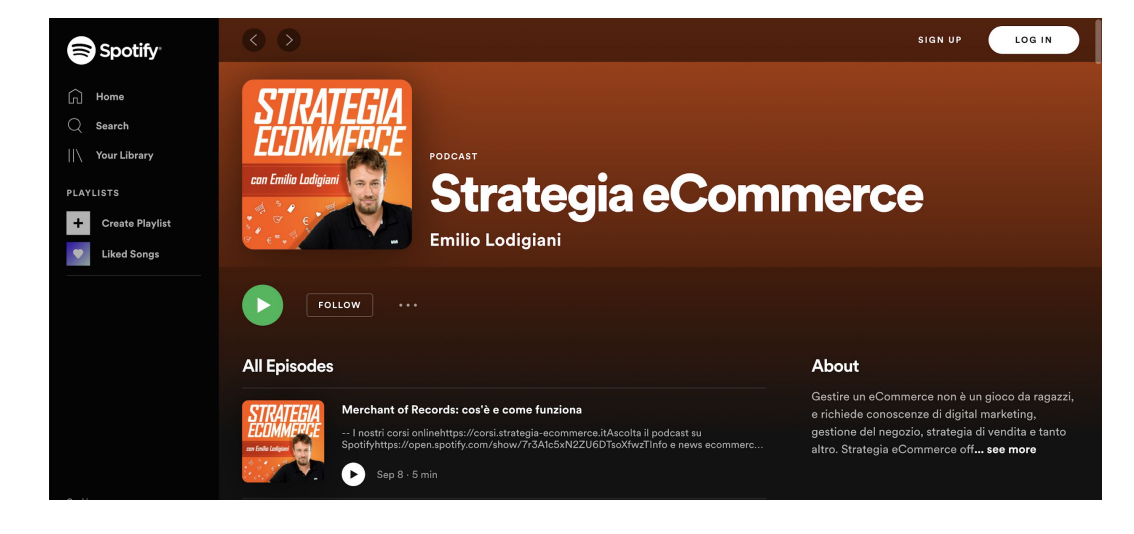

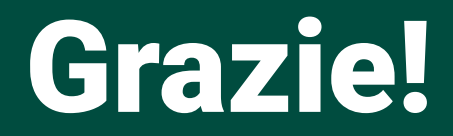

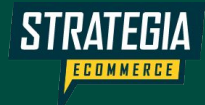

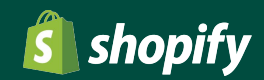